## (Fern)-Zugriff via RDP

Um per RDP (Remote Desktop Protocol) auf einen Computer zugreifen zu können, benötigen Sie eine Ziel-IP-Adresse und müssen den Benutzername und ein zugehöriges Passwort für den Loginprozess haben.

Wichtige Hinweise gleich zum Anfang!

- Achtung beim Abmelden! Es ist keinesfalls Ratsam auf Herunterfahren zu klicken! Der PC/die VM sind dann heruntergefahren und nur mit einem Administrator wieder zu starten.(Neustart ist kein Problem)
- Abmelden ist hier das Mittel der Wahl

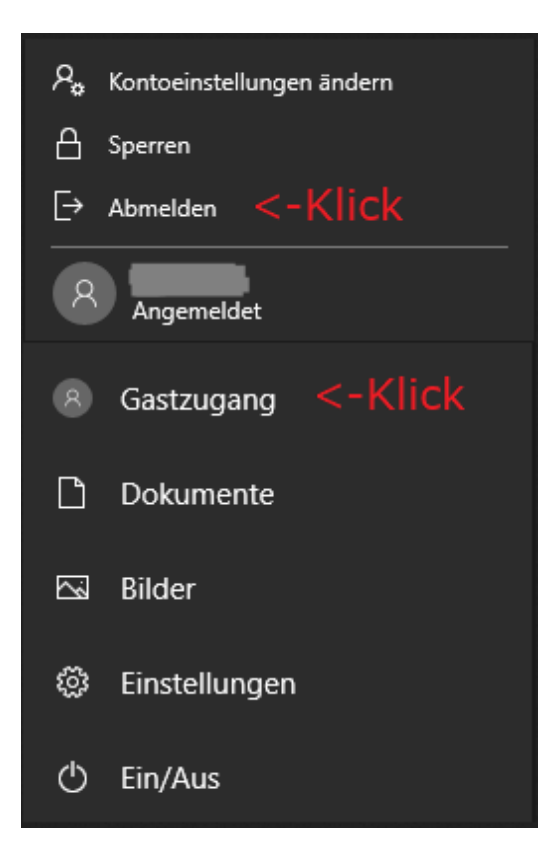

## Kurzanleitung

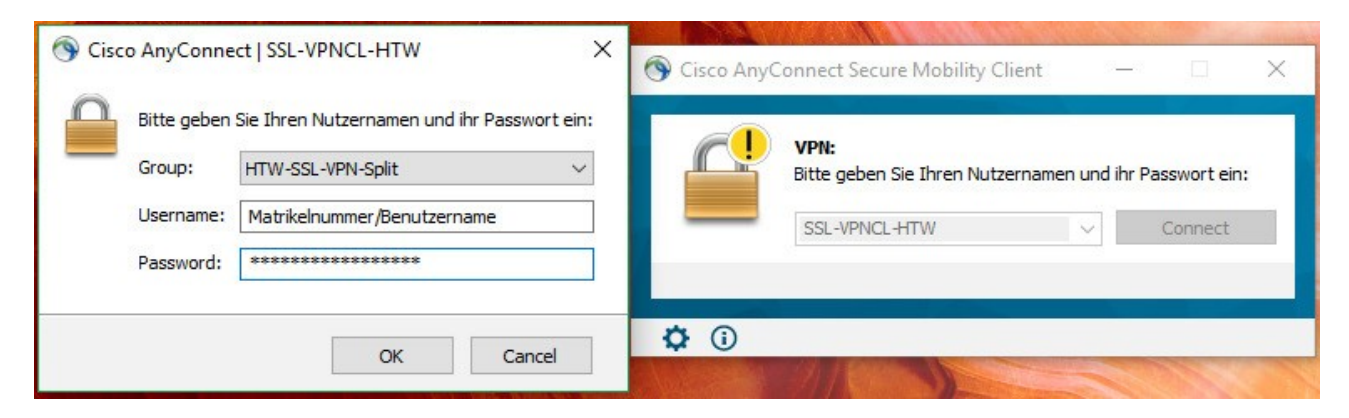

VPN Verbindung aufbauen. Wählen den Split-Modus, wenn Full nicht explizit benötigt wird.

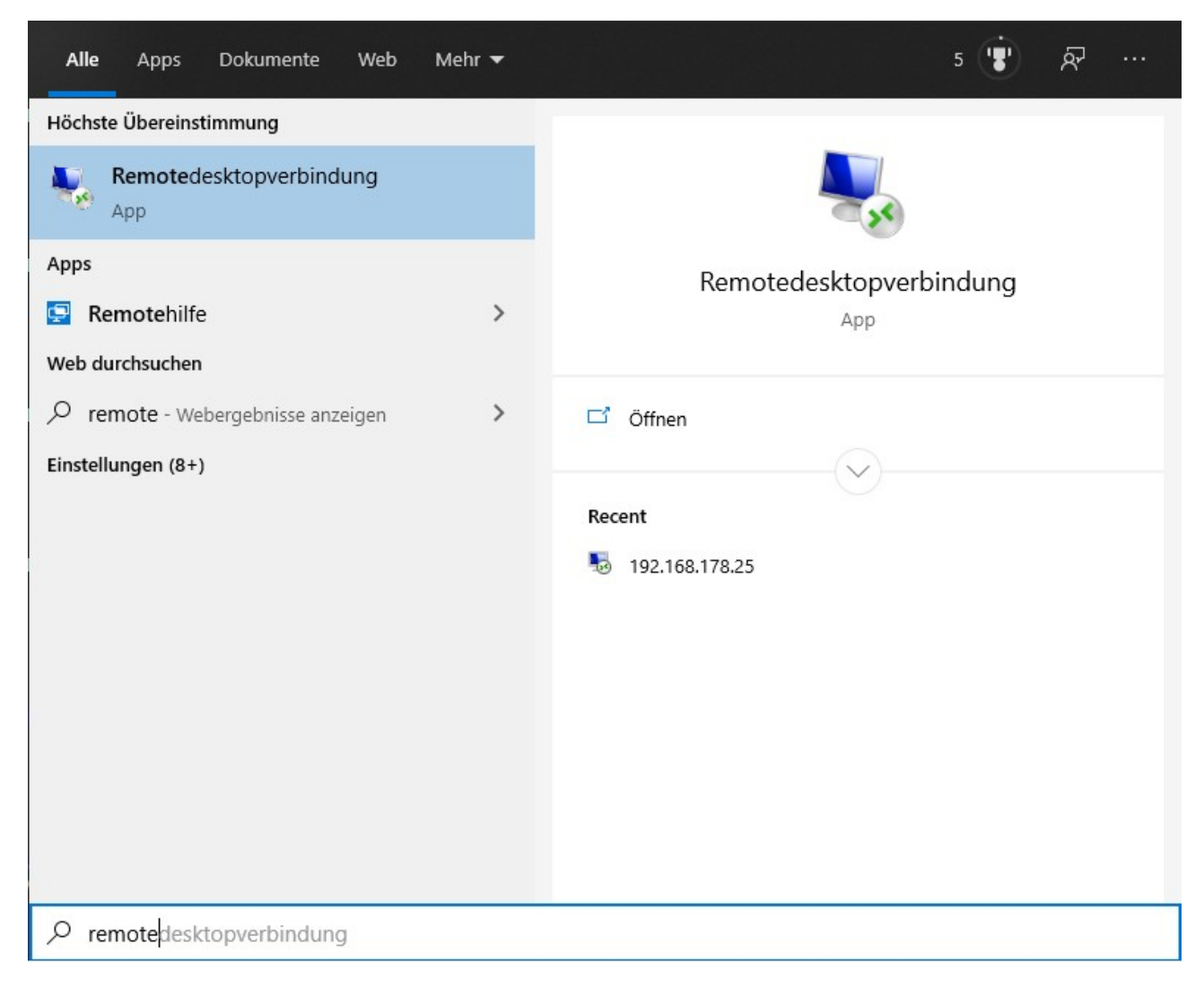

Start (Windows-Taste) > Remotedesktopverbindung App starten

| 퉣 Remote                                                 | desktopverbindung                                                                | —                       |   | $\times$ |
|----------------------------------------------------------|----------------------------------------------------------------------------------|-------------------------|---|----------|
| <b>N</b>                                                 | Remotedesktop<br>Verbindung                                                      | )                       |   |          |
| Computer:<br>Benutzemam<br>Beim Herstell<br>Anmeldeinfor | 192.168.178.25<br>le:<br>len der Verbindung werden Sie<br>mationen aufgefordert. | ∽<br>e zum Eingeben von | ] |          |
| ☑ Optione                                                | en einblenden                                                                    | Verbinden               | Н | ilfe     |

Ziel-IP-Adresse oder -Domain eingeben, Verbinden klicken.

| Windows-Sicherheit                                                                                     |           |  |  |  |
|----------------------------------------------------------------------------------------------------|-----------|--|--|--|
| Anmeldeinformationen eingeben                                                                          |           |  |  |  |
| Diese Anmeldeinformationen werden für das Herstellen einer<br>Verbindung mit 192.168.178.25 verwendet. |           |  |  |  |
| Benutzername                                                                                           |           |  |  |  |
| Kennwort                                                                                               |           |  |  |  |
| Anmeldedaten speichern                                                                                 |           |  |  |  |
| Weitere Optionen                                                                                       |           |  |  |  |
| ОК                                                                                                    | Abbrechen |  |  |  |
|                                                                                                    |           |  |  |  |

Logindaten Eingabe (Achtung! Ggf. "LOGIN\s00000001"), dann bestätigen.

| Nemotedesktopverbindung                                                                                                    | × |
|----------------------------------------------------------------------------------------------------|---|
| Die Identität des Remotecomputers kann nicht überprüft<br>werden. Möchten Sie die Verbindung dennoch herstellen?                                                                    |   |
| Der Remotecomputer konnte aufgrund von Sicherheitszertifikatproblemen<br>nicht authentifiziert werden. Das Fortsetzen des Vorgangs ist eventuell nicht<br>sicher.<br>Zertifikatname |   |
| Name im Zertifikat des Remotecomputers:<br>DESKTOP-KNL6DMH                                                                                                    |   |
| Zertifikatfehler                                                                                                    |   |
| Folgende Fehler sind bei der Verifizierung des Zertifikats des<br>Remotecomputers aufgetreten:                                                                                      |   |
| Das Zertifikat stammt nicht von einer vertrauenswürdigen Zertifizierungsstelle.                                                                                                    |   |
| Möchten Sie die Verbindung trotz der Zertifikatfehler herstellen?                                                                                                    |   |
| Nicht emeut nach Verbindungen mit diesem Computer fragen.                                                                                                    |   |
| Zertifikat anzeigen Ja <u>N</u> ein                                                                                                    |   |

Sicherheitscheck bei aller erster Verbindung bestätigen.

Letzter Schritt: Loslegen mit der Arbeit

Für Linux sieht es ähnlich aus (am Beispiel KDE):

| 🏐 🖈 📀       | Cisco AnyConnect Secure Mobility Client | ~ ^ 😣      | Sisco AnyConnect Secure Mobility  | / Client 🗸 🗸 😣 |
|-------------|-----------------------------------------|------------|-----------------------------------|----------------|
| 🗞 Connectio | n 🖲 Statistics<br>🔒 About               |            | 🗞 Connection 🟮 Statistics 🔒 About |                |
|             | cisco                                   |            | cisco                             |                |
| Connect to: | SSL-VPNCL-HTW                           | ~ <b>°</b> | Connect to: SSL-VPNCL-HTW         | ~ @            |
|             |                                         |            | Group: HTW-SSL-VPN-Split          | ~              |
|             |                                         |            | Username: s0123456@htw-berlin.de  |                |
|             |                                         |            | Password:                         |                |
|             |                                         |            |                                   |                |
|             |                                         |            |                                   |                |
|             | 🗞 Connect                               |            | Connect                           |                |
|             |                                         |            |                                   |                |

Verbinden Sie sich mittels Cisco-VPN-Client und wählen den *Split*-Modus, wenn *Full* nicht explizit benötigt wird.

| remote desktop                | ]                                                         |
|-------------------------------|-----------------------------------------------------------|
| KRDC<br>Remote Desktop Client |                                                           |
|                               |                                                           |
|                               |                                                           |
|                               |                                                           |
|                               |                                                           |
|                               |                                                           |
|                               |                                                           |
|                               |                                                           |
|                               |                                                           |
|                               |                                                           |
|                               |                                                           |
|                               |                                                           |
|                               | remote desktop         KRDC         Remote Desktop Client |

Menü > RDP-Client suchen

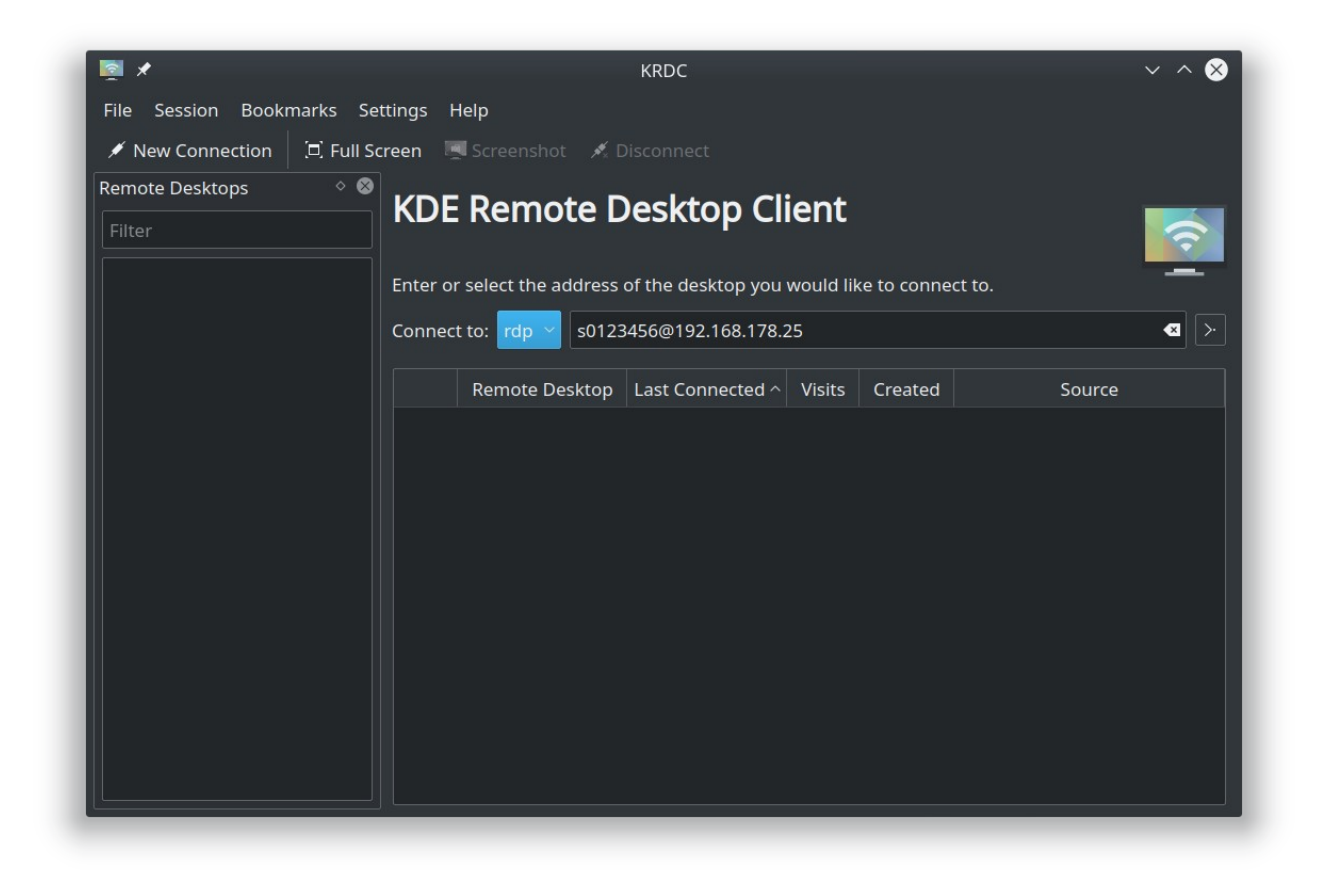

Geben Sie username@IP-Adresse ein (ggf. "LOGIN\s0000001")

Achten sie darauf, dass rdp (nicht vnc) ausgewählt ist.

| 2 *                 | Host Configuration — KRDC            |    | ?    | ~ ^ 😣 |  |
|---------------------|--------------------------------------|----|------|-------|--|
| Host Configura      | Host Configuration                   |    |      |       |  |
|                     | Connection                           |    |      |       |  |
| Desktop resolution: | Custom Resolution ()                 |    |      |       |  |
|                     | Width: 800 🗘 Height: 600             | \$ |      |       |  |
| Color depth:        | True Color (24 Bit)                  |    |      |       |  |
| Keyboard layout:    | US English (en-us)                   |    |      |       |  |
| Sound:              | On This Computer                     |    | ALSA |       |  |
| Performance:        | LAN                                  |    |      |       |  |
| RemoteFX:           | Enhanced visual experience           |    |      |       |  |
| Share Media:        | /media                               |    |      | ×     |  |
|                     | Expert Options                       |    |      |       |  |
| Console login: 🗌 At | tach to Windows Server console       | 2  |      |       |  |
| Extra options:      | Extra options:                       |    |      |       |  |
| Show this dialog a  | Show this dialog again for this host |    |      |       |  |
| Remember passwo     | Remember password (KWallet)          |    |      |       |  |
| ✓ OK Scancel        |                                      |    |      |       |  |

| lia ×                     | rdp://s0123456@192.168.178.25 — KRDC                                                                                                   | ~ ^ 😣 |
|---------------------------|----------------------------------------------------------------------------------------------------|-------|
| File Session Book         |                                                                                                    |       |
| 💉 New Connection          | 🖳 Screenshot 🛛 着 Grab Keys 🛛 💉 Disconnect                                                                                              |       |
| Remote Desktops<br>Filter |                                                                                                    |       |
|                           | <ul> <li>Password — KRDC ? ~ S</li> <li>Access to the system requires a password.</li> <li>Password:</li> <li>~ OK S Cancel</li> </ul> |       |
|                           |                                                                                                    |       |

Passwort eingeben. Der Desktop wird geladen.